## 关于 2020 年成都体育学院博士研究生

招生考试 (初试) 的相关通知

各位考生:

因受疫情影响,2020年成都体育学院博士研究生招生考试 (初试)采取网络远程笔试(闭卷)方式,本次考试选用中国 移动远程考试系统和腾讯会议。考试科目详见《成都体育学院 2020年博士研究生招生专业目录》,考试时间为90分钟/科, 具体安排如下:

| 日期            | 时间          | 场次  | 科目   |
|---------------|-------------|-----|------|
| 6月19日<br>(周五) | 10:00-11:30 | 第一场 | 英语   |
|               | 14:00-15:30 | 第二场 | 专业课1 |
|               | 16:00-17:30 | 第三场 | 专业课2 |

根据我校 2020 年博士研究生招生考试的相关安排,请仔细 阅读以下通知(详见附件),做好相关备考安排。

祝各位考生备考顺利!

成都体育学院研究生院招生办公室

2020年6月5日

附件1:《2020年成都体育学院博士研究生招生考试(初试)流程须知》;

附件2:《2020年成都体育学院博士研究生招生考试(初试)考场规则》;

附件3:《2020年成都体育学院博士研究生招生考试(初试)工作提示》。

附件1:

# 2020年成都体育学院博士研究生招生考试 (初试)流程须知

一、请考生提前熟练掌握"中国移动远程考试系统""腾讯会议"的操作方式,并了解我校远程考试相关要求。

二、考生根据两个系统要求,准备1台电脑、2部手机: 电脑+手机A(安卓智能手机)进入中国移动远程考试系统,手 机B(建议该手机号为报考时登记的手机号,便于紧急联系) 进入腾讯会议,考生登陆系统后所有设备均保持在充电状态。

三、请考生按照规定的考试时间分别提前60分钟(第一场)、 30分钟(第二场)、20分钟(第三场)登陆系统,每场考试开 考前请仔细检查考试环境、设备和网络条件,确保环境符合要 求、设备正常、网络畅通。

四、选择离线等待或因网络中断等不可抗拒的原因退出系 统的考生,重新登录时将再次进行身份认证。

五、笔试流程

每科考试时长为90分钟,按照如下步骤进行(以第一场为例):

 1. 时间: 9:00,考生登录"中国移动远程考试系统",调 整好双机位(电脑+手机A)。

2. 根据"中国移动远程考试系统"公布的腾讯会议号,用
手机B(该手机仅限用于浏览试题和接听工作人员的紧急联络)

进入腾讯会议,该手机的摆放位置为摄像头旁边(若电脑自带 摄像头,则放于该摄像头下方平行且不遮挡电脑屏幕的位置), 考试过程中不得触碰该手机。

3. 时间:10:00,考试开始。根据展示的试题,在中国移动 远程考试系统中的答卷上输入答案。

4. 根据展示的下一部分试题,继续在系统答卷上输入答案。

5. 考生只能按顺序答题,不允许跳答,或者查看、修改已 答题目,**请务必注意。** 

6.考试完毕后,点击"提交所有答案并结束",确认后系统会回到主界面,此时不要退出客户端程序、不要关闭网络或者关闭电脑,系统正在后台传递文件,如果系统提示"正在上传文件,请勿关机",请等待直至可以正常关闭程序退出。

六、请考生严格遵守考场规则,在考试过程中一旦出现违规违纪行为,监考老师有权"结束考试"。

七、突发情况处理。

 1.考试过程中,如因网络或电脑原因导致考试中断,考生 切勿慌张,请检查自己的设备和网络环境,重新进入考试,但 中断时间不得超过3分钟,中断次数不得超过1次。

2. 若考试系统出现故障,由我校工作人员及时联系各位考
生。

3. 紧急联络方式。请考生保持报考登记的手机号码通讯畅 通。已经更换联系电话的考生,请于6月16日17:00之前将 电话号码发送至 cdtyyyb@cdsu. edu. cn (邮件的主题格式为: 考生报名号+姓名+手机号码),截止时间以邮件时间为准,逾 期不再受理。如果考生所填写的联系电话无效或通讯不畅,一 切后果由考生本人承担。

 4.紧急联络内容。若发生紧急情况,联络内容仅限于有关 考试流程安排的告知,不涉及其他内容。

5. 考试成绩确认。考场内设有录音录像监控,如考生人为造成故障,我校将不会安排补考,成绩按已完成考试部分评分。

附件2:

# 2020年成都体育学院博士研究生招生考试 (初试)考场规则

 所有考生均须签订《诚信考试承诺书》,自觉服从考试 工作人员管理,严格遵从考试小组发出的各项指令,不得扰乱 网络远程考试考场及其他相关网络远程场所的秩序,不得在考 试过程中发表与考试无关的言论。

 考生应按要求准备好网络远程考试要求的软硬件设备 和网络环境,提前安装指定软件,配合软件测试。除考试要求 的设备和物品外,空间内不得存放任何与考试有关的资料,不 得开启与考试无关的电子设备。

3.考生按规定时间登录系统参加考试,按照考试工作提示 开启相应机位的音频视频,考试期间不允许采用任何方式更改 人像。考生考试时须免冠正对第一机位摄像头,坐姿端正,保 证面部及双手出现在视频画面正中间,不得化浓妆,不得佩戴 饰品、耳机、口罩等,头发不得遮挡面部和双耳,不得佩戴手 表、手环以及智能眼镜等。

考生应自觉服从我校统一安排,接受考试工作人员的管理、监督和检查。未经工作人员允许,考试全过程不得操作任何设备、不得离开视频画面范围、不得离开座位。

不得由他人替考,也不得接受他人或机构以任何方式助考。考试期间视频环境必须是真实环境,不允许使用虚拟背景、

更换视频背景,不允许播放录音代替作答,不允许在培训机构 提供的场所进行考试。考生应根据工作人员指令不定时 360° 展示考场环境。

6.考试期间考生不得录屏、录音、录像、截屏,已完成考试的考生不得将考试内容向其他考生泄漏或在网络传播,否则将取消相关考生考试成绩,并按照有关规定严肃处理。

 考生若不遵守考试规则要求,不服从考场工作人员管理, 有违纪、作弊等行为的,将按照《国家教育考试违规处理办法》
进行处理并记入国家教育考试诚信档案;涉嫌违法的,移送司
法机关,依照《中华人民共和国刑法》等追究法律责任。

8. 如有其他影响考试正常秩序的行为,将根据实际情况进 行判定处理。 附件 3:

## 2020年成都体育学院博士研究生招生考试 (初试)工作提示

为营造良好考试环境,确保网络远程考试顺利进行,

现将相关工作提示如下:

#### 一、熟悉考试要求

考生参加考试前务必提前学习《国家教育考试违规处理办法》与《2020年成都体育学院博士研究生招生考试(初试)考场规则》,确保对考试相关政策法规充分知情了解。

#### 二、设备准备与环境要求

(一) 中国移动远程考试系统

1. 考前硬件准备

(1) 电脑: 双核 2.6Ghz, 4G 内存, 50G 空余硬盘, 带视音频摄像头(或者外接 USB 摄像头), win7, win10 操作系统。 不使用 8 年前的电脑。

(2)网络:20M以上宽带,使用手机监控时需要与电脑同一局域网。

(3) 监控手机:安卓智能手机(20G空余存储)。

2. 考试客户端下载安装进入

**第一步**: 在浏览器地址栏输入地址 <u>http://120.131.13.117</u>进入导航网址,点击【学生点此下载 考试客户端】

**第二步**:成功下载《考试客户端软件》安装包后,双击 该安装程序,按提示一路默认安装。安装前请先关闭杀毒软件、 **电脑防火墙,360 安全卫士,腾讯管家等电脑防护软件**。 安装完成后在桌面会出现"远程考试系统客户端"图标。

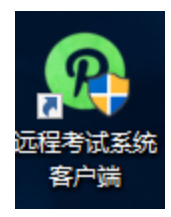

**第三步:**运行考试客户端,勾选【使用手机辅助监控】点击确 定。进入系统

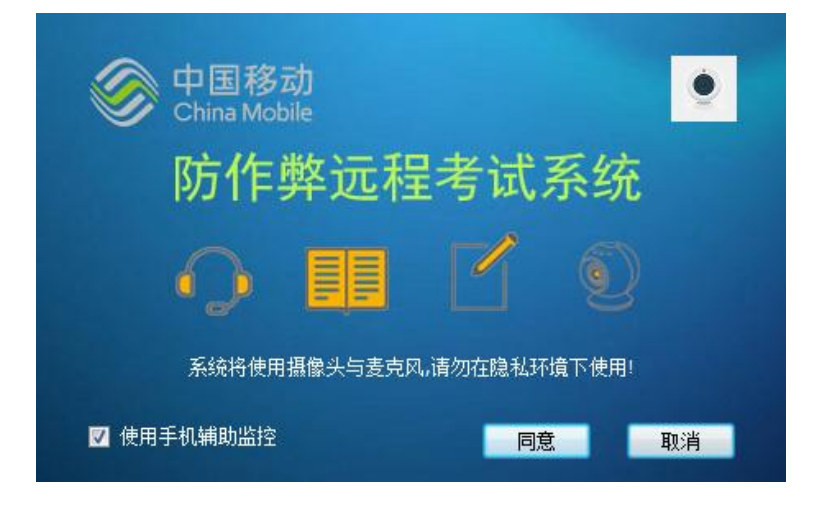

启动考试客户端后,页面上会出现要求启动手机监控的弹窗,使用安卓手机扫描二维码(微信或浏览器扫一扫),安装手机监控APP(注意: **手机与电脑必须在同一个 WIFI 网络**,家里没有路由器时也可以用手机热点,但必须保证足够带宽),启动APP 后,保持手机充电状态,并与电脑在同一局域网下,在 APP上会出现电脑名称,点击名称,电脑上即出现手机拍摄图像。

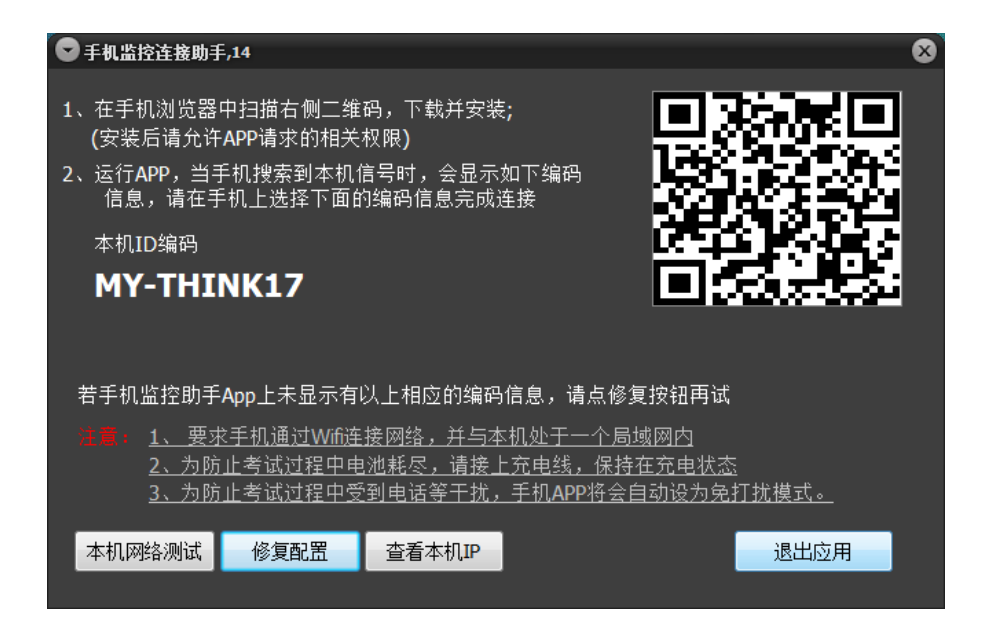

3. 信息审核

首次进入客户端软件,系统会提示考生选择学校所在的区域,考生需要正确选择,否则会导致登录失败。

| 测试平台入口                                                                   | Į |
|--------------------------------------------------------------------------|---|
| 学生考试平台入口                                                                 |   |
| 报考学校所在城市地区:<br>淄博                                                        | Ĩ |
| 成都体育学院<br>■ 「「茶口」<br>或者面试的扫码下<br>載手机APP,当前版<br>本1.9.6,打开app中<br>帮助查看确保一致 |   |

点击对应区域的链接,系统将进入考试登录界面,输入用 户名和密码,系统出现采集照片提交的人工审核窗口,按照提 示要求操作,采集现场照片和环境照片(我校已提供档案照片, 证件信息窗口直接采集本人现场照片,无须采集证件),采集完 成后提交等待管理员审核。

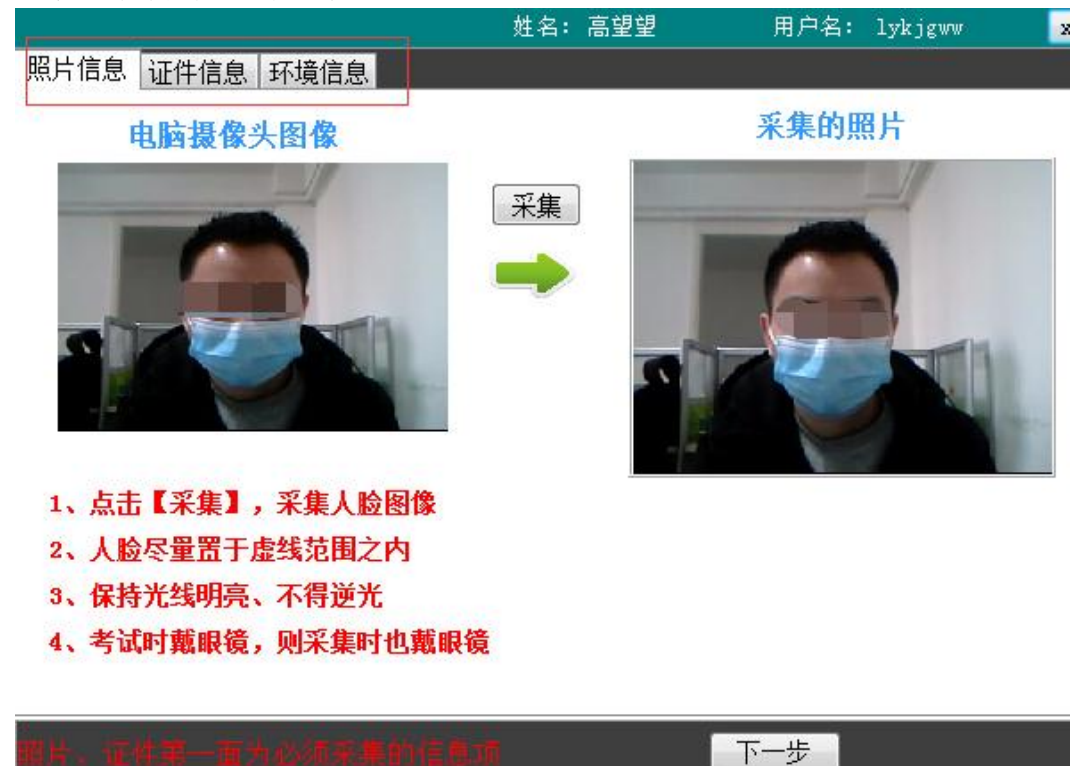

对于双摄像头机位考试,手机监控摆放示意图如下

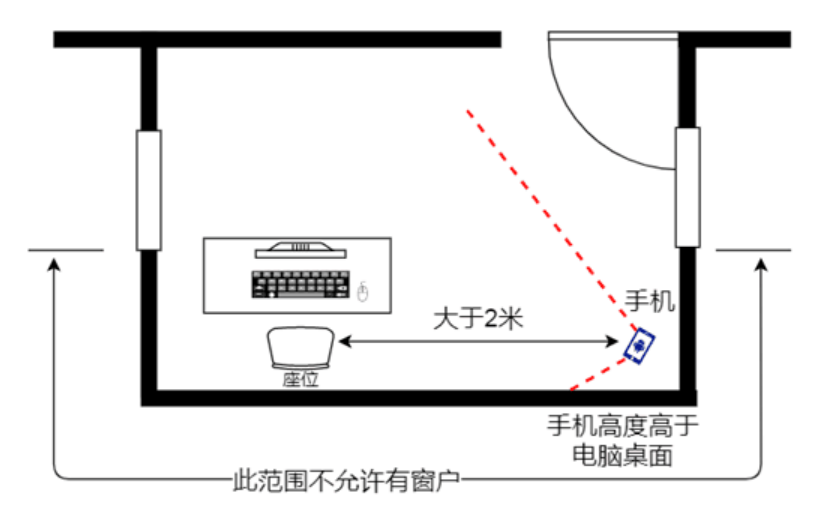

### 注意:审核完成后,正式考试时不可以改变考试环境,包 括手机的位置,否则考试将可能无效!

第一机位:从正面拍摄,摄像头位置放置在距离本 50-60cm 处,位于考生正前方,要求清晰拍摄到完整的考生上半身,以 及周边1米以上的空间。考生上半身全程均处于摄像头视野范 围内,不得离开,考生应正面面向电脑摄像头,保证视频中面 部图像清晰。考生应穿着得体,不得佩戴帽子、口罩、墨镜等, 不可遮挡耳部,不得佩戴耳饰或耳机,以免形象与报考照差异 过大,被系统判定为有替考嫌疑。

第二机位:一台手机从考生侧方距离本人 3m 处拍摄,建 议高度略高于考生坐姿,用于采集考生所处的环境,要开启视 频、音频录制模式,要求能够监控考生的周边情况以及考生全 身、双手位置。建议使用手机支架、三脚架、自拍杆等用于安 装手机作为第二机位设备。

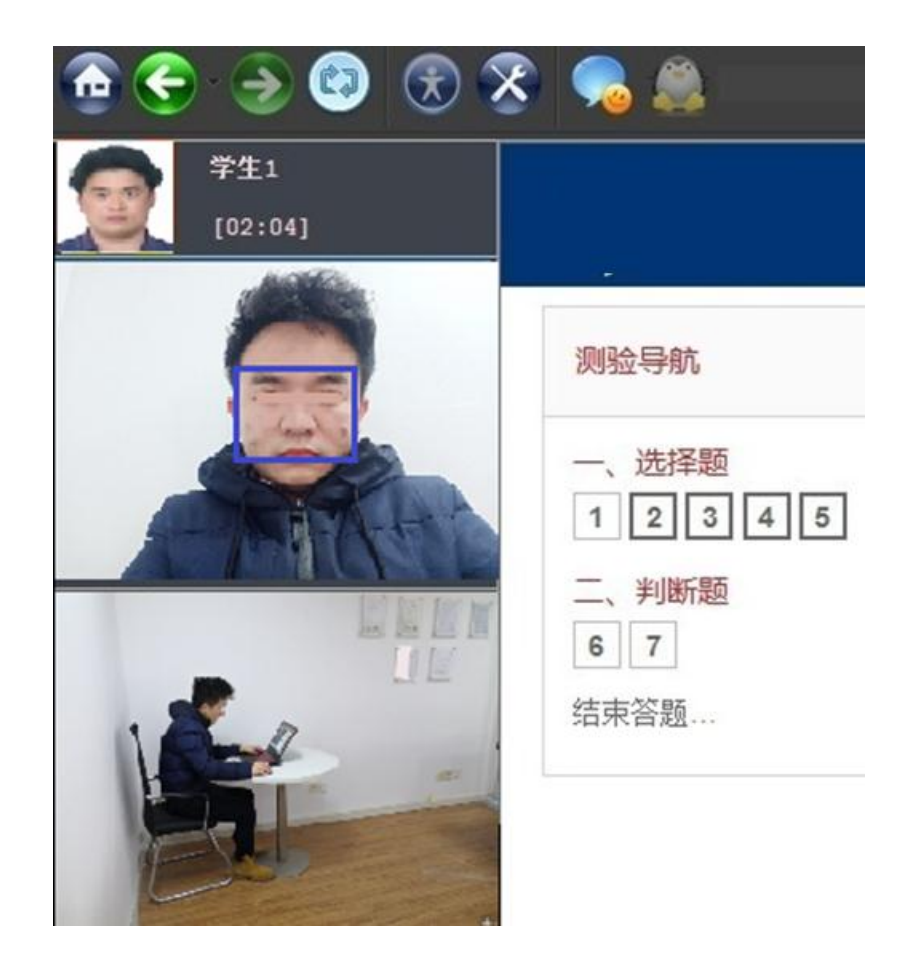

第一场考试要求提前 60 分钟登录系统,系统会提示进入 待考状态、界面显示开考倒计时,此时不可以离开,当倒计时 结束时,可以开始考试。

5. 结束考试

点击【提交所有答案并结束】,确认后系统会回到主界面, 此时不要退出客户端程序、不要关闭网络或者关闭电脑,系统 正在后台传递文件,如果系统提示"正在上传文件,请勿关机", 请等待直至可以正常关闭程序退出。

6. 系统常见问题处理方法

(1) 启动客户端后左上角没有视频图像,显示"摄像头打开失败"。

先检查摄像头运行是否正常(摄像头本身软硬件),可以使用 QQ 视频或者微信视频与他人视频通话,必须要对方能看到自己的视频图像。如能看到,点击启动客户端窗口右上角的摄像头配置选择有效摄像头;如无法看到则摄像头本身有问题,调节至能看到后再使用考试客户端。

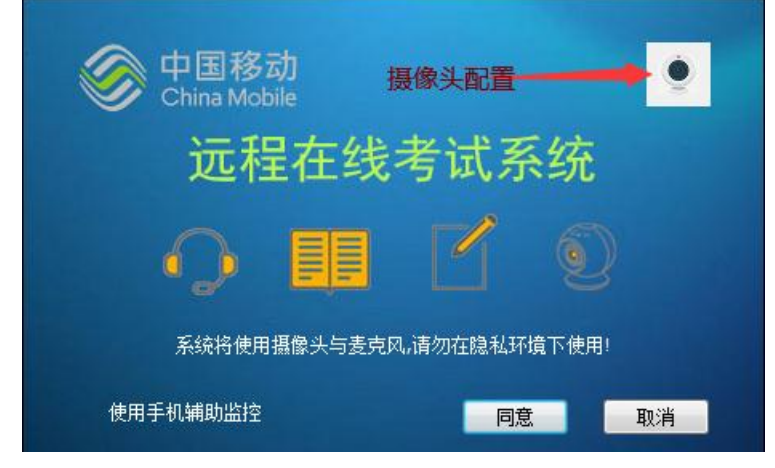

(2) 启动客户端时提示"连接服务器失败"

关闭杀毒软件、防火墙和 360 安全卫士,腾讯管家等防护 软件;另外公司或其他公共网络常有端口限制,尝试更换网络 再试(如使用手机热点)

(3) 启动客户端提示"range error"

关闭杀毒软件、防火墙和 360 安全卫士,腾讯管家等防护 软件。

(4) 客户端图标失效、文件无法打开,提示没有权限、页面出 现白屏等

这是杀毒软件误警导致的结果,卸载客户端软件后,先退出杀毒软件,重新安装。

(5) 手机监控助手无法连接电脑

检查手机是否打开Wifi,并且与电脑在同一Wifi网络, 其次在手机监控向导二维码界面,先点【修复网络】,测试连接。 不行则点击【查看本机 IP】,在手机 APP 上手机输入这个电脑 IP,点击【手工连接】。再不行一般是电脑防火墙或安全软件 的原因,关闭电脑各种防火墙,包括Windows 自带的防火墙

(Win7:控制面板-windows 防火墙-更改通知设置-关闭, Win10: 控制面板-系统与安全-Windows 防火墙-关闭)。

(6) 考前环境测试正常,正式考试之前发现问题

有的防火墙或杀毒软件,会一段时间之后自动运行,在考 试之前检查一下是否全部退出。

(7)考试过程中因网络或系统软硬件等各种原因,出现电脑/ 手机死机或失去响应、或者程序退出

A: 电脑无响应,则重启电脑。B: 程序失去响应,电脑有 响应,按ctrl+alt+delete调出任务管理器,找到 PmSSProctor.exe,杀掉进程,重新运行客户端软件并进入考试。 C: 程序自动退出,重新运行客户端软件并进入考试,继续之前 答题。考生需要提供故障证据,学校事后会分析是否人为原因, 以决定是否给予成绩。

(8) 安装客户端显示乱码时,按以下设置:控制面板-区域和语言—管理选项卡-更改系统区域设置-设置成中文简体。

(9) 无法下载客户端时,更换浏览器再重试下载。

(10) Win10 系统安全等级较高时,运行安装程序会提示是 否继续安装,继续的按键在提示窗口的更多信息展开里面。

#### (二) 腾讯会议

操作见:

https://meeting.tencent.com/support.html?tab=1

三、系统测试

考生须在考试前认真熟悉"中国移动远程考试系统""腾讯会议"的操作流程,并按时参加我校系统测试。

测试时间:6月17日14:30——17:00。

本次向考生开放的系统测试仅限于测试视频、音频是否正 常,中国移动远程考试系统是否正常连线,腾讯会议的设备机 位是否摆放正确。请考生提前准备好设备和软件,确认正常后 即结束测试。

请考生本人安排好时间自行登录系统测试,如因考生个人 原因错过此次测试时间,将不再另行安排。

### 关于电脑配置等的说明

一、硬件最低配置要求如下

电脑: 双核 2.6GHz, 4G 内存, 50G 空余硬盘, 带视频 摄像头(或者外接 USB 摄像头), win7, win10 操作系统。 不要用 8 年以前的电脑。

网络:20M以上宽带,手机时需要与电脑同一局域网。 手机:安卓系统(20G空余存储,面试版或双摄版需要, 单摄版不需要)

二、无法判断的硬件参数

按以下处理步骤:

1. 明显低于些配置的电脑不能使用,接近该配置,或者 无法判断是否接近。可以用【鲁大师】电脑性能测试软件, 处理器性能在 20000 以上。

2. 先下载客户端软件,达到1的条件且参加【考试环境测试】,没有卡顿能够使用则可。

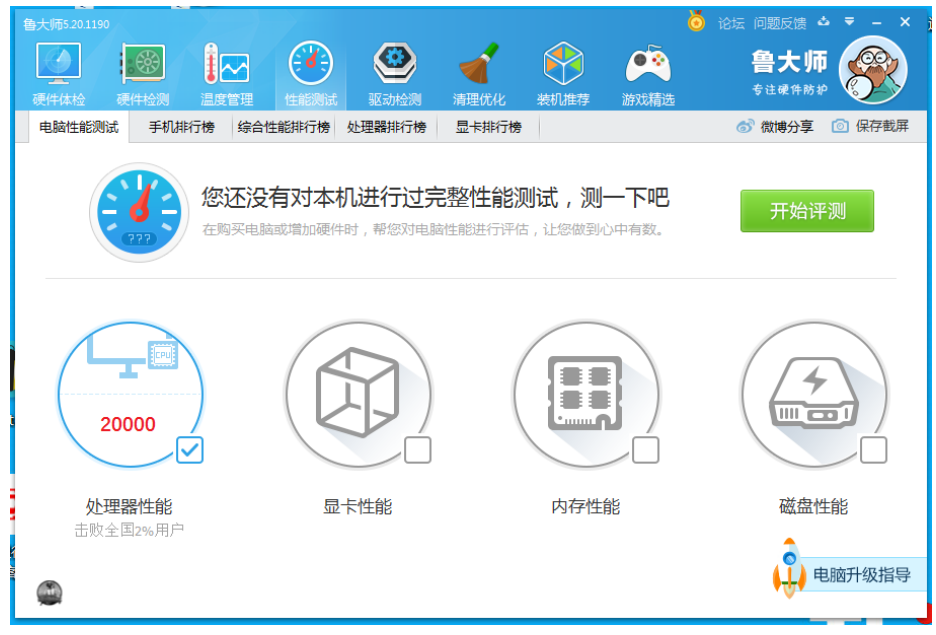

三、帐号无法登录

如果提示帐号无法登录,这是后台数据还没有准备好的原因。学生可先下载客户端,连接手机图像,正面摄像头图像和 手机图像能够正常显示,硬件的第一步检查就算完成。请等待 学校开通帐号后,才可以到【考试环境测试】试用。未开通之 前,学生可以注意尝试多次登录。

### 手机连不上电脑的处理流程

正常情况下,手机连上电脑时在客户端左端会显示手机图像,表示连接成功。如果不能显示,则先执行以下操作,再按后续步骤排查:

1. 退出电脑和手机上所有防火墙(如 360 安全卫生、腾讯 电脑管家、金山网镖、卡巴斯基等)以及 Windows 自带防火墙, 退出所有杀毒软件。

2. 检查手机是否打开 WiFi,确认关闭数据通道。

3. 检查手机 WiFi 是否与电脑连接同一个局域网络(路由器)。

手机 APP 不显示电脑主机 ID 名称

如果显示电脑主机 ID, 请跳过。

| 中国移动 🛄 🗴 💝                   | <b>団 み</b> (0                    | ∦ 10:29 ₪ 10:29                | 中国移动 "加 🗷 😎                   | しょう                            | \$ 1∏169% ➡ 110.29             |
|------------------------------|----------------------------------|--------------------------------|-------------------------------|--------------------------------|--------------------------------|
|                              | 户国移<br>China Mo                  | <b>动</b><br>bile               |                               | 中国移<br>China Mo                | <b>动</b><br>bile               |
| 请先在电                         | 3脑上运行监管客,                        | 户端软件                           | 请先在电                          | 脑上运行监管客                        | 户端软件                           |
| 本                            | 机IP:10.9.236.1                   | 28                             | 木                             | MIP · 10 9 236 1               | 28                             |
| @ 警告                         |                                  |                                | 点击对应的                         | 的电脑主机ID编码                      | 进行连接                           |
| 请打开W<br>考试用电脑                | /ifi连接网络,使<br>站在同一个局域[           | ē本手机与<br>网络内!                  |                               |                                |                                |
| 确定                           |                                  | 关闭                             |                               |                                |                                |
|                              | 手动连接                             |                                |                               | 手动连接                           |                                |
| 如果点击上面接<br>搜索到电脑主机<br>卡的IP地址 | 设钮连接不上客户<br>ND,请在电脑里<br>,通过手动连接到 | 端,或一直未能<br>查看连接WIFI网<br>J电脑主机! | 如果点击上面按<br>搜索到电脑主机<br>卡的IP地址, | 钮连接不上客户<br>lD,请在电脑里<br>通过手动连接到 | 端,或一直未能<br>查看连接WIFI网<br>J电脑主机! |
| 刷新                           | 帮助                               | 关闭                             | 刷新                            | 帮助                             | 关闭                             |

在电脑左上角点击【手机】图标,或者系统也会弹出手机 连接对话框。

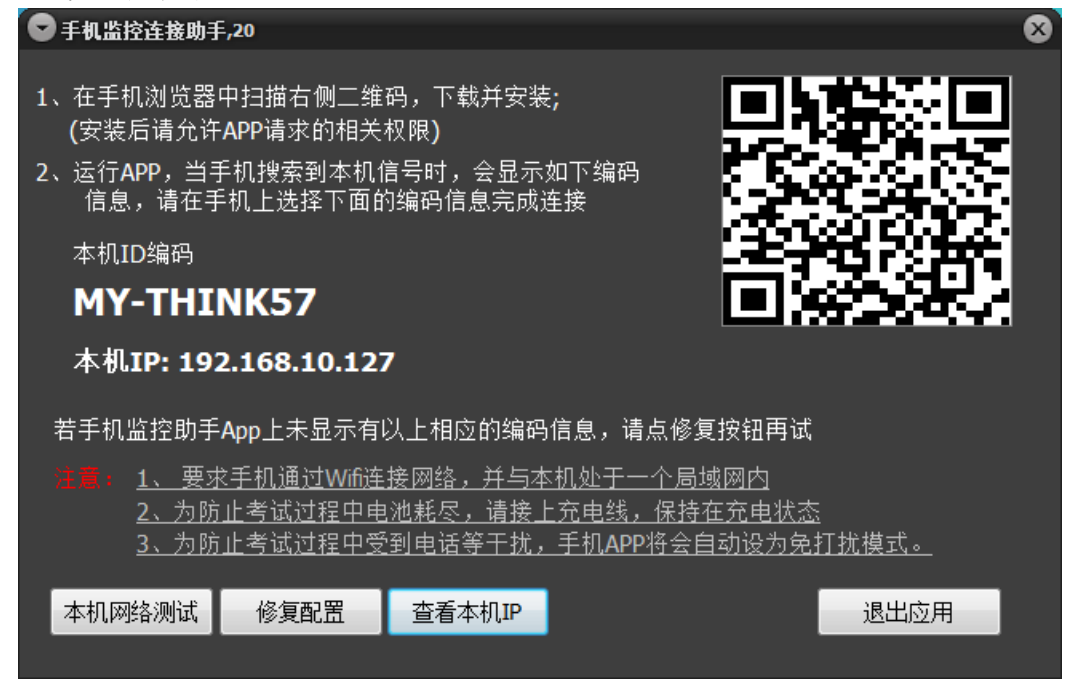

关闭手机数据流量,打开 Wifi,确认手机端与电脑端在同一个局域网络,点击修复配置,重新运行手机 App,如果显示电脑主机名称,则此步完成。如果不行,则继续第2步。

手机端手动连接电脑端 先点击【查看本机 IP】

| sendto Failed: 10049,17                                                                     |                                                           | 8                                                   |
|---------------------------------------------------------------------------------------------|-----------------------------------------------------------|-----------------------------------------------------|
| 1、在手机浏览器中扫描右侧二维码<br>(安装后请允许APP请求的相关机<br>2、运行APP,当手机搜索到本机信<br>信息,请在手机上选择下面的<br>本机ID编码<br>C38 | 马,下载并安装;<br>2限)<br>;号时,会显示如下编码<br>扁码信息完成连接                |                                                     |
| 若手机监控助手App上未显示有以                                                                            | した相应的编码信息,请点修                                             | 复按钮再试                                               |
| 注意: <u>1、要求手机通过Wifi连持</u><br>2、为防止考试过程中电流<br>3、为防止考试过程中受到<br>本机网络测试 修复配置                    | 网络,并与本机处于一个居<br>也耗尽,请接上充电线,保持<br>到电话等于扰,手机APP将会<br>查看本机PP | <u>計域网内</u><br><u>寺在充申状态</u><br>:自动设为免打扰模式。<br>退出应用 |

选择与手机界面上显示的**本机 IP 前三个数字**相同的电脑 IP